# **Opendiem Training**

**Exercise 13** 

Opendiem-TRN-0013

| Revision | 5.0.0    |            |                            |  |  |
|----------|----------|------------|----------------------------|--|--|
| Status   | Initials | Date       | Comment                    |  |  |
| Released | RAC      | 11/18/2010 | Updated format and content |  |  |
|          |          |            |                            |  |  |
|          |          |            |                            |  |  |
|          |          |            |                            |  |  |
|          |          |            |                            |  |  |

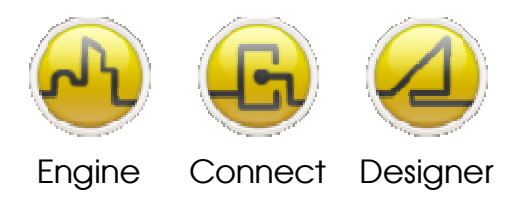

**OPENDIEM TRAINING EXERCISE 13** 

# Exercise 13 – Opendiem Chronos Schedules

# Introduction

Opendiem Chronos is a simplified Scheduling service designed to offer simple yet powerful scheduling capability that complements the power of the Opendiem Scheduler. All of the features of Chronos are available via a full web based graphical scheduling front end.

Chronos is an Opendiem Client Service.

The Chronos Service communicates via the Opendiem Engine to set Network variables at specified times and can also send messages to other Opendiem Services. Chronos Service messages can be used for example to start and stop alarms at specified times in the Alarm Manager or to enable and disable data logging within the Logger Service. Chronos can schedule individual events or entire action lists.

The Chronos Service has flexible and powerful scheduling capability coupled with simple holiday planning where individual and recurring dates can be grouped to enable or disable the scheduling during the holiday periods.

Full web based configuration allows all scheduling settings to be viewed and modified using a standard Web Browser interface. Chronos project tree extensions allow Chronos schedules to be viewed and controlled from within an Opendiem screen.

Objective

In this exercise you will use Opendiem Chronos to setup some sample schedules that control network device data. You will also gain an appreciation of Chronos Heartbeats, action lists and Holidays.

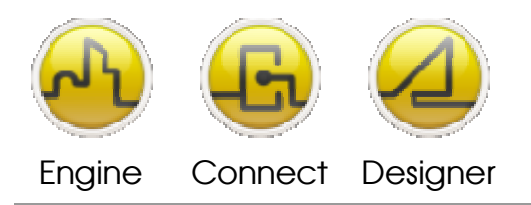

**OPENDIEM TRAINING EXERCISE 13** 

# Chronos Details

The Chronos Client Service uses the local computer time and date. Daylight saving will be altered, if necessary, by the operating system, and this synchronized with Chronos. Chronos works with a resolution of 1 minute.

Chronos displays dates based upon the Short Date format of the Server computer which are set using Regional Settings in Control Panel. Typically this will be used to distinguish between US, UK and other international date formats. A maximum of four on off periods per schedule are possible with Chronos.

Multiple instances of Chronos may be activated from the Opendiem Engine to offer additional scheduling capabilities.

All Chronos data including schedules, actions, and holidays are stored in the project database. Chronos settings are saved after a schedule is saved, a holiday is saved, the preferences are altered or when Chronos is terminated by Opendiem.

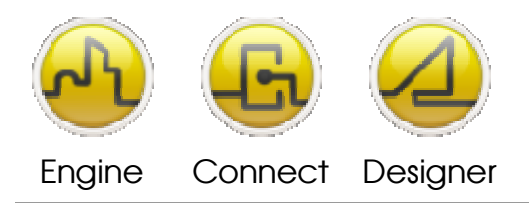

**OPENDIEM TRAINING EXERCISE 13** 

# Starting Opendiem Chronos Service

# **Exercise Instructions**

Opendiem Chronos works on groups of schedules, schedules contain times and days/dates when an Event will occur. Each Event has one or more Actions which define which messages are to be sent and to where in response to an Event occurring. Additionally, each schedule can have a configurable on and off heartbeat.

Ensure that Opendiem Engine is running on your Server and if necessary restart it.

#### **Starting Opendiem Chronos**

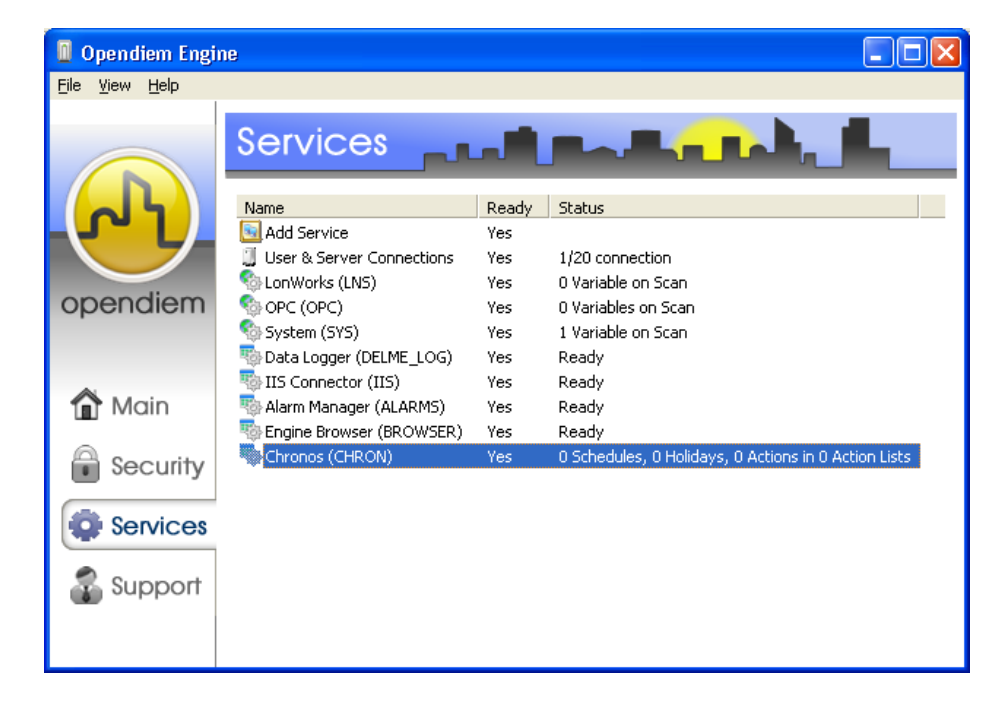

From the Services screen of Opendiem Engine check that the Opendiem Chronos service is ready, if necessary add the service from the Client services.

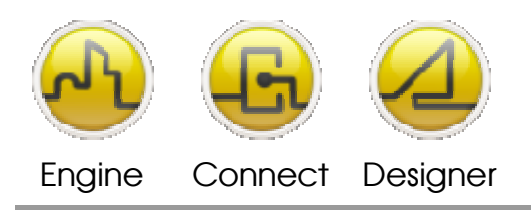

#### **OPENDIEM TRAINING EXERCISE 13**

Double click on the service to configure it. The following screen appears:

| chedules Holida | ays Action Lists HB Actions |       |              |       |            |            |                |              |         |
|-----------------|-----------------------------|-------|--------------|-------|------------|------------|----------------|--------------|---------|
| Vame            | Description                 | Group | Error Status | State | Next Event | Next Event | Heartbeat Info | Heartbeat Ti | Schedul |
|                 |                             |       |              |       |            |            |                |              |         |
|                 |                             |       |              |       |            |            |                |              |         |
|                 |                             |       |              |       |            |            |                |              |         |
|                 |                             |       |              |       |            |            |                |              |         |
|                 |                             |       |              |       |            |            |                |              |         |
|                 |                             |       |              |       |            |            |                |              |         |
|                 |                             |       |              |       |            |            |                |              | -       |

Right click inside the Chronos window and from the context menu select **Add Schedule**. The Schedule Wizard will appear. Select the General menu:

| Schedule Details - New                                                                                                    | Schedule ()                                                                      |              |              | X              |
|----------------------------------------------------------------------------------------------------|----------------------------------------------------------------------------------|--------------|--------------|----------------|
| Schedule Details - New<br>General<br>Default Schedules<br>Yesterday<br>Today<br>Tomorow<br>Wednesday 10th<br>Thursday 10th<br>Sturday 13th<br>Sunday 13th<br>Sunday 13th<br>Wednesday 17th<br>Tursday 18th<br>Wednesday 17th<br>Thursday 18th<br>Sturday 18th<br>Sturday 20th<br>Sunday 21st<br>Monday 22nd<br>Xaction | Schedule () General Name: Description: Group: Start and End d. Start On: End On: | New Schedule | I Enabled    |                |
|                                                                                                    |                                                                                  | [            | <u>N</u> ext | <u>C</u> ancel |

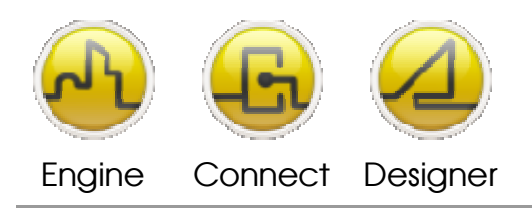

Name & Description

Group

Opendiem-TRN-0013

| OPENDIEM TRAINING EXERCISE 13                                                                                     |
|----------------------------------------------------------------------------------------------------|
| Enter a Name & Description to document the Schedule                                                               |
| Enter a Group Name for this schedule, schedule groups contain one or more schedules each with one or more events. |

Start & EndEnter the desired start and optional end dates for your schedule. If no end<br/>date is entered, the schedule will run indefinitely.

# Click Next From the Default Schedules menu:

| Schedule Details - New                                                                                                    | Schedule ()                                                                                                    |                                                                                                    |                                                                                                    | × |
|----------------------------------------------------------------------------------------------------|----------------------------------------------------------------------------------------------------|----------------------------------------------------------------------------------------------------|----------------------------------------------------------------------------------------------------|---|
| General<br>Petault Schedules<br>Yesterday<br>Tomorrow<br>Wednesday 10th<br>Friday 12th<br>Saturday 13th<br>Monday 13th<br>Wednesday 17th<br>Tuesday 18th<br>Friday 19th<br>Sunday 19th<br>Sunday 20th<br>Sunday 20th<br>Sunday 20th<br>Action | Default Schedules<br>Active Days<br>Tuesday<br>Tuesday<br>Thursday<br>Friday<br>Schedule Type:  Norm<br>On and Off Times<br>ON Time(s)<br>1 00:00 +<br>C 2 00:00 +<br>C 3 00:00 +<br>C 4 00:00 + | Saturday<br>Sunday<br>All Holidays<br>Ignore Holidays<br>al C OSS<br>V OFF Time<br>00:00 +<br>00:00 +<br>00:00 +<br>00:00 +<br>00:00 +<br>00:00 + | Heartbeats When ON repeat every and imins<br>When OFF repeat every and imins<br>when OFF repeat every and imins<br>of mins<br>of mins<br>of mins<br>of mins |   |
|                                                                                                    |                                                                                                    |                                                                                                    | <u>N</u> ext <u>C</u> ancel                                                                                                    |   |

Complete the Active Days, Heartbeats (optional), On and Off Times.

- Active Days Select the days that you want this schedule to be active on. **All Holidays** makes this schedule active during holiday periods. **Ignore Holidays** makes this schedule operate even if a holiday period is active.
- Schedule Type Check Normal for most cases. OSS = Optimized Start/Stop. This topic will be covered in a future exercise. Checking this button will bring up the OSS menu and options.

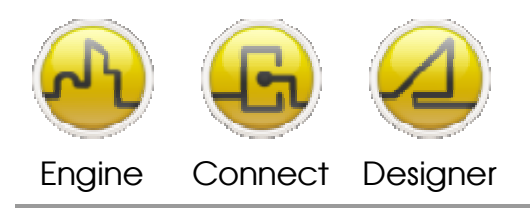

#### **OPENDIEM TRAINING EXERCISE 13**

On and Off Times The radio button allows you to select between one and four On/[Off] periods per schedule. The Off time is optional. Enter the time you wish the event to be on from and optionally enter the time you wish the event to enter the off state.

- Heartbeats Each Schedule can optionally have an On and an Off heartbeat selectable in 1 minute increments between 0 and 999. A setting of 0 disables the heartbeat.
- Actions This pane lists all of the Actions for this schedule. The options here are to set an individual variable, send a message to an Opendiem Service or to fire an entire action list.

From the Action menu:

| Schedule Details - New                                                                                                    | Schedule ()                                                                                       |                |                  |                               | × |
|----------------------------------------------------------------------------------------------------|---------------------------------------------------------------------------------------------------|----------------|------------------|-------------------------------|---|
| General<br>Default Schedules<br>Yesterday<br>Today<br>Toronrow<br>Wednesday 10th<br>Friday 12th<br>Saturday 13th<br>Sunday 13th<br>Monday 13th<br>Wednesday 17th<br>Tuesday 18th<br>Friday 19th<br>Friday 19th<br>Sunday 21th<br>Sunday 21tt<br>Action | Action Type:<br>ON Action:<br>Variable Name:<br>Value:<br>OFF Action:<br>Variable Name:<br>Value: | Set a Variable | C Send a Message | C Select Action List(s)       |   |
|                                                                                                    |                                                                                                   |                |                  | <u>F</u> inish <u>C</u> ancel |   |

Actions

This pane lists all of the Actions for this schedule. The options here are to set an individual variable, send a message to an Opendiem Service or to fire an entire action list.

Enter a variable Tag name for the On Event Action and the Off Event Action - note that the ON & OFF could contain different Tags. You can drag & drop a Variable name from the Opendiem Browser or enter it manually. When you have entered the required data click Finish.

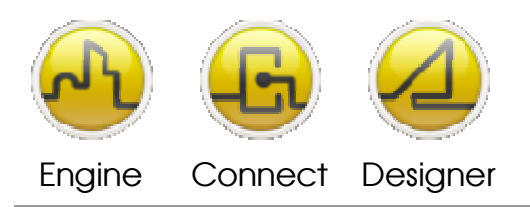

Enter some more schedules - note that once the schedules are set up, details on the current status such as Error status, Current State, Next Event and Heartbeat status are shown on the **Schedules** tab.

| Controls Plant 1          | Group                                         | Error Status                                                  | L State                                                             |                                                                                                    |                                                                                                    | 1.1 .1 .1 .2                                                                                                    | 1.1 .1                                                                                                    |
|---------------------------|-----------------------------------------------|---------------------------------------------------------------|---------------------------------------------------------------------|----------------------------------------------------------------------------------------------------|----------------------------------------------------------------------------------------------------|----------------------------------------------------------------------------------------------------|----------------------------------------------------------------------------------------------------|
| Controls Plant 1          |                                               |                                                               | State                                                               | Next Event                                                                                                    | Next Event                                                                                                    | Heartbeat Info                                                                                                    | Heartbeat II                                                                                                    |
|                           | Plant 1                                       | 0 · 0K                                                        | ON                                                                  | OFF Thu - 2                                                                                                    | OFF in 4 hrs                                                                                                    | When ON,                                                                                                    | ON in 1 min                                                                                                    |
| Controls Plant 1 Lighting | Plant 1                                       | 0-0K                                                          | ON                                                                  | OFF Thu - 2                                                                                                    | OFF in 5 hrs                                                                                                    | When ON,                                                                                                    | ON in 1 min                                                                                                    |
| Controls Plant 2          | Plant 2                                       | 0-0K                                                          | ON                                                                  | OFF Thu - 2                                                                                                    | OFF in 4 hrs                                                                                                    | When ON,                                                                                                    | ON in 1 min                                                                                                    |
| Controls Plant 2 Lighting | Plant 2                                       | 0-0K                                                          | ON                                                                  | OFF Thu - 2                                                                                                    | OFF in 5 hrs                                                                                                    | When ON,                                                                                                    | ON in 1 min                                                                                                    |
|                           |                                               |                                                               |                                                                     |                                                                                                    |                                                                                                    |                                                                                                    |                                                                                                    |
|                           | Controls Plant 2<br>Controls Plant 2 Lighting | Controls Plant 2 Plant 2<br>Controls Plant 2 Lighting Plant 2 | Controls Plant 2 0 · 0K<br>Controls Plant 2 Lighting Plant 2 0 · 0K | Controls Plant 2       0 - 0K       0N         Controls Plant 2 Lighting       Plant 2       0 - 0K       0N         Image: Strain Strain St | Controls Plant 2       Plant 2       0 · 0K       ON       OFF Thu · 2         Controls Plant 2 Lighting       Plant 2       0 · 0K       ON       OFF Thu · 2         Image: Straight of the straight of the straight of the | Controls Plant 2       Plant 2       0 - 0K       ON       OFF Thu - 2       OFF in 4 hrs         Controls Plant 2 Lighting       Plant 2       0 - 0K       ON       OFF Thu - 2       OFF in 5 hrs         Image: Strain Strain Stra | Controls Plant 2       Plant 2       0 - 0K       0N       0FF Thu - 2       0FF in 4 hrs       When 0N,         Controls Plant 2 Lighting       Plant 2       0 - 0K       0N       0FF Thu - 2       0FF in 5 hrs       When 0N,         Image: Controls Plant 2 Lighting       Plant 2       0 - 0K       0N       0FF Thu - 2       0FF in 5 hrs       When 0N,         Image: Controls Plant 2 Lighting       Plant 2       0 - 0K       0N       0FF Thu - 2       0FF in 5 hrs       When 0N,         Image: Controls Plant 2 Lighting       Plant 2       0 - 0K       0N       0FF Thu - 2       0FF in 5 hrs       When 0N,         Image: Controls Plant 2 Lighting       Plant 2       0 - 0K       Image: Controls Plant 2       Image: Controls Plant 2       Image: Controls Plant 2       Image: Controls Plant 2       Image: Controls Plant 2       Image: Controls Plant 2       Image: Controls Plant 2       Image: Controls Plant 2       Image: Control Plant 2       Image: Control Plant 2       Image: Control Plant 2       Image: Control Plant 2       Image: Control Plant 2       Image: Control Plant 2       Image: Control Plant 2       Image: Control Plant 2       Image: Control Plant 2       Image: Control Plant 2       Image: Control Plant 2       Image: Control Plant 2       Image: Control Plant 2       Image: Control Plant 2       Image: |

Note that the pop-up context menu (right-click) also provides additional convenience features such as **Duplicate Schedule** and **Send ON Action(s)**.

Click on the **Holidays** tab. Right click in the form and from the context menu select **Add Holiday...** The dialogue below will appear, enter a name for the holiday period and select start and stop dates from the pop up calendar.

| Holiday Detai | ls        |            |                |              |          |          |                 |             | ×      |
|---------------|-----------|------------|----------------|--------------|----------|----------|-----------------|-------------|--------|
| _ General     |           |            |                |              |          |          |                 |             |        |
| Name:         | Christ    | mas [      | Day            |              |          |          |                 |             |        |
| Start Date:   | 12/2      | 5/201<br>D | 0<br>Iecel     | <b>n</b> ber | 201      | End<br>0 | Date            | 11/ 8 /2010 | •      |
| <u> </u>      | Sun<br>28 | Mon<br>29  | Tue<br>30<br>7 | Wed          | Thu<br>2 | Fri<br>3 | <u>Sat</u><br>4 | ОК          | Cancel |
|               | 12        | 13         | 14             | 15           | 16       | 17       | 18              |             |        |
|               | 19        | 20         | 21             | 22           | 23       | 24       | 25              |             |        |
|               | 26        | 27         | 28             | 29           | 30       | 31       | 1               |             |        |
|               | 2         | 3          | 4              | 5            | 6        | _7       | 8               |             |        |
|               | $\odot$   | ) T od     | lay: `         | 11/8         | /201     | 0        |                 |             |        |

The holiday will appear in the **Holiday** tab and will also show the holiday duration.

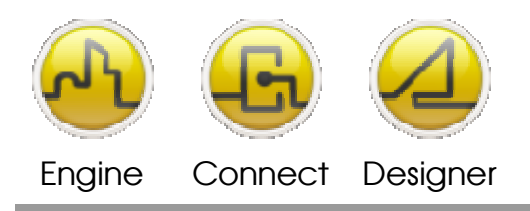

Click on the **Action Lists** tab and right click on the form and from the context menu select **Add Action List...** a new action list form will appear - give the action list a name and description. Right click on the form and select **Add Action...** From the form that appears add the required action item, as shown below. This operation is the same as for the single schedule action detailed earlier.

| Action Detai | ls                                                                |            | X                   |
|--------------|-------------------------------------------------------------------|------------|---------------------|
| Set a Variab | le   Service Message  <br>Variable Name:<br> <br>Value to set to: |            |                     |
|              |                                                                   |            | <u>S</u> et Var Now |
| - OFF Action | 1                                                                 |            |                     |
|              | Variable Name:                                                    |            |                     |
|              |                                                                   |            |                     |
|              | Value to set to:                                                  |            |                     |
|              | J                                                                 |            |                     |
|              |                                                                   |            | Set Var <u>N</u> ow |
|              |                                                                   | <u>0</u> K | Cancel              |

Repeat the process to add as many action items as required.

| Action List  |                       |               | N                |                |
|--------------|-----------------------|---------------|------------------|----------------|
| Name:        | Plant 1 Action List   |               | 3                |                |
| Description: | Control the equipment | t on Plant 1  |                  |                |
| [ON] Param.1 | Param.2               | [OFF] Param.1 | Param.2          |                |
| sys.text.1   | START                 | sys.text.1    | STOP             |                |
| sys.text.2   | OCCUPIED              | sys.text.2    | UNOCCUPIED       |                |
|              |                       |               |                  |                |
|              |                       |               |                  |                |
|              |                       |               |                  |                |
|              |                       |               |                  |                |
|              |                       |               |                  |                |
|              |                       |               |                  |                |
|              |                       |               |                  |                |
|              |                       |               |                  |                |
|              |                       |               |                  |                |
|              |                       |               |                  |                |
|              |                       |               |                  |                |
|              |                       |               |                  |                |
|              |                       |               |                  |                |
| 1            |                       | 1             |                  |                |
| <u>A</u> dd  | <u>E</u> dit          | Delete Dupl   | icate <u>O</u> K | <u>C</u> ancel |

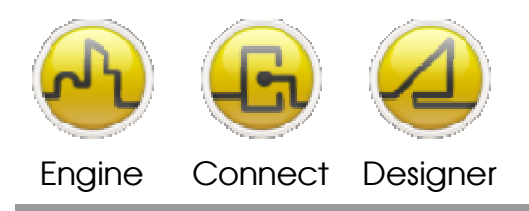

In the example above we have sent a text message to the Opendiem SYS driver. The **Set Var Now** button allows the Action to be sent immediately for test purposes. Check that the schedule works as expected by checking the SYS driver service.

| 🐞 System | Driver - (SYS) |               |
|----------|----------------|---------------|
| General  | User           |               |
|          |                |               |
| Text.1   | START          | Check.1       |
| Text.2   | OCCUPIED       | Check.2       |
| Text.3   |                | Check.3       |
| Text.4   |                | Check.4       |
| Text.5   |                | Check.5       |
| Text.6   |                | Check.6       |
| Text.7   |                | Check.7       |
| Text.8   |                | Check.8       |
|          |                |               |
|          |                |               |
|          |                |               |
|          |                | <u>C</u> lose |

Now that some schedules are configured we will take a look at the Web Based Configuration of Chronos. Start a web browser and enter an address of <u>http://127.0.0.1/wbc/wbc.html</u> a screen similar to the one below will appear, note that the WBC only lists services which are running.

| 🖉 Web Based Configuration - Main Menu - Window                               | s Internet Explorer                                  |                  |                             |
|------------------------------------------------------------------------------|------------------------------------------------------|------------------|-----------------------------|
| 💽 🗢 🙋 http://127.0.0.1/opendiem/wbc/default.asp                              | XX                                                   | 💌 🗟 🐓 🗙 🚼 Google | <u>- م</u>                  |
| <u>File E</u> dit <u>V</u> iew F <u>a</u> vorites <u>T</u> ools <u>H</u> elp |                                                      |                  |                             |
| 🚖 Favorites 🛛 🚔                                                              |                                                      |                  |                             |
| Web Based Configuration - Main Menu                                          |                                                      | <u>à</u> -       | • 🖶 • Page • Tools •        |
|                                                                              |                                                      | , A              | Guest   Logoff<br>Live Data |
| AT_BMS                                                                       |                                                      | Core             | Engine (version: 4.9.0)     |
| Services                                                                     |                                                      |                  |                             |
| Alarm Manager (ALARMS)                                                       | Alarm Manager                                        |                  |                             |
| Chronos (CHRON)                                                              | Chronos                                              |                  |                             |
| Data Logger (DELME_LOG)                                                      | Data Logger                                          |                  |                             |
| Reports                                                                      |                                                      |                  |                             |
| Alarm Reports                                                                | Display reports from the alarm manager.              |                  |                             |
| Data Reports                                                                 | Display graphs and reports from the data logger.     |                  |                             |
| Data Profiler                                                                | Display Energy profile reports from the data logger. |                  |                             |
| Status                                                                       | View the Status Screen.                              |                  |                             |
| Audit Log                                                                    | View the Audit Log                                   |                  |                             |
| Close                                                                        | Close this Browser                                   |                  |                             |
| Done                                                                         |                                                      | S Local intranet | - 🔿 -                       |

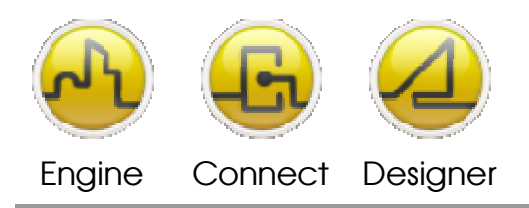

#### **OPENDIEM TRAINING EXERCISE 13**

Click on the Chronos link and a screen similar to the one below will appear.

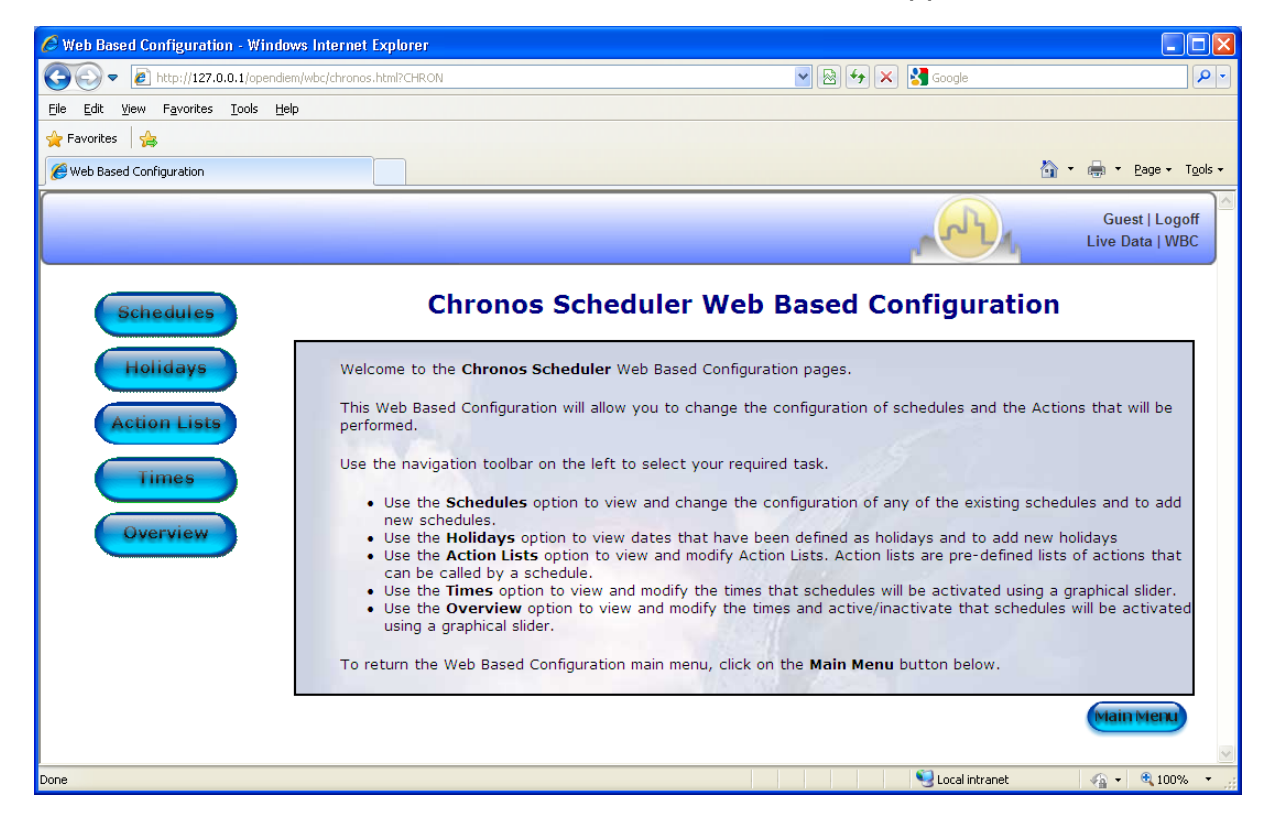

Click on the **Schedules** button, from the screen that appears. Select a schedule, note how the Opendiem WBC groups the schedules. Verify that the settings are the same as those in the Chronos application. Experiment with changing the settings in the browser and note how the changes take immediate effect in the Chronos application.

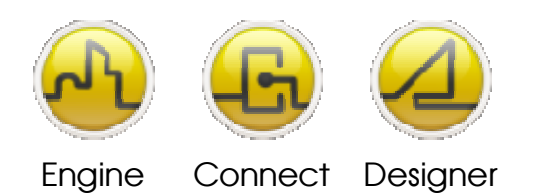

#### **OPENDIEM TRAINING EXERCISE 13**

| 🖉 Web Based Configuration - Window          | s Internet Explore                                                                                                    | r                                                   |                                                                                 |                                   |
|---------------------------------------------|----------------------------------------------------------------------------------------------------|-----------------------------------------------------|---------------------------------------------------------------------------------|-----------------------------------|
| () v 🖉 http://127.0.0.1/opendiem            | /wbc/chronschedules.h                                                                                                    | tml?CHRON                                           | 💌 🐼 🗲 🗙 Google                                                                  | P-                                |
| <u>File Edit View Favorites Iools H</u> elp |                                                                                                    |                                                     |                                                                                 |                                   |
| 🖕 Favorites 🛛 👍                             |                                                                                                    |                                                     |                                                                                 |                                   |
| 6 Web Based Configuration                   |                                                                                                    |                                                     | 🖄 •                                                                             | 🖶 🔹 Page 👻 Tools 👻                |
|                                             |                                                                                                    |                                                     |                                                                                 | Guest   Logoff<br>Live Data   WBC |
|                                             | Name                                                                                                    | testing                                             |                                                                                 | Enabled                           |
| Service: CHRON                              | Description                                                                                                    | testing 123                                         |                                                                                 |                                   |
|                                             | Group                                                                                                    | test V Add                                          |                                                                                 |                                   |
| testing                                     |                                                                                                    | Monday Saturday                                     | Start and End dates                                                             |                                   |
| 🗋 Add New                                   | Days                                                                                                    | Vednesday                                           | Start 🔽 2010-11-08 🥩                                                            |                                   |
|                                             |                                                                                                    | Thursday Holidays                                   | End 🔽 2010-11-12 🥩                                                              |                                   |
|                                             |                                                                                                    | 🗹 Friday 🛛 🗹 Ignore Holidays                        | <u></u>                                                                         |                                   |
|                                             |                                                                                                    | -                                                   | -                                                                               | =                                 |
|                                             | Schedule Type                                                                                                    | Normal                                              | Ooss                                                                            |                                   |
|                                             | Normal Times         ON Tim           ○ 1         06:00           ○ 2         00:00           ○ 3         00:00           ○ 4         00:00           ○ 6         60:00 | ne ♥ OFF Time<br>18:00 ♥<br>00:00<br>00:00<br>00:00 | Heartbeats<br>When ON repeat every 0 minutes<br>When OFF repeat every 0 minutes |                                   |
|                                             | Action Type                                                                                                    | • Set a Variable                                    | O Send a Message O Action List                                                  |                                   |
|                                             |                                                                                                    |                                                     |                                                                                 |                                   |
|                                             |                                                                                                    | Variable Name                                       | SYS.Registers.Register.                                                         |                                   |
|                                             | ON Action                                                                                                    | Value                                               | 1                                                                               |                                   |
|                                             |                                                                                                    |                                                     |                                                                                 |                                   |
|                                             |                                                                                                    | Variable Name                                       | SYS.Registers.Register.                                                         | ✓ = 100% =                        |

Click on one of the time setting icons associated with a time period as shown above, a graphical pop up time slider will appear as shown below. Move the slider buttons to adjust the start and stop times and click on the **OK** button, the graphic will show the ON period as a gold color. Click on the **Save** button to save any configuration changes to Chronos (bottom of window).

Verify the new time settings in the Chronos application.

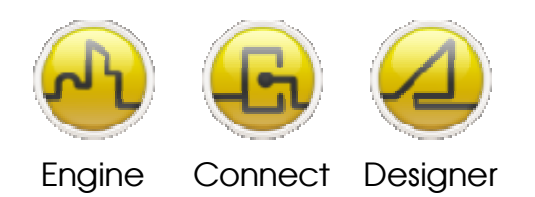

#### **OPENDIEM TRAINING EXERCISE 13**

| 🖉 Web Based Configuration - Window                                           | /s Internet Explorer                                                               |                                                                                                    |                               |                                                    |                                                                                                    |
|------------------------------------------------------------------------------|------------------------------------------------------------------------------------|----------------------------------------------------------------------------------------------------|-------------------------------|----------------------------------------------------|----------------------------------------------------------------------------------------------------|
| 🔆 🗢 🖉 http://127.0.0.1/opendiem                                              | )/wbc/chronschedules.ht                                                            | mi?CHRON                                                                                                    | 💌 🗟 🗲 🗙                       | Google                                             |                                                                                                    |
| <u>File E</u> dit <u>Vi</u> ew F <u>a</u> vorites <u>T</u> ools <u>H</u> elp | I                                                                                  |                                                                                                    |                               |                                                    |                                                                                                    |
| 🚖 Favorites 🛛 🚔                                                              |                                                                                    |                                                                                                    |                               |                                                    |                                                                                                    |
| 6 Web Based Configuration                                                    |                                                                                    |                                                                                                    |                               | 👌 -                                                | 🖶 🝷 Page 👻 Tools 👻                                                                                                    |
|                                                                              |                                                                                    |                                                                                                    |                               |                                                    | Guest   Logoff<br>Live Data   WBC                                                                                                    |
| Service: CHRON                                                               | Name<br>Description<br>Group                                                       | testing 123<br>test v Add<br>V Monday V Saturday                                                                                                    |                               |                                                    | V Enabled                                                                                                    |
| testing                                                                      | Days                                                                               | <ul> <li>✓ Tuesday</li> <li>✓ Sunday</li> <li>✓ Wednesday</li> <li>✓ Thursday</li> <li>✓ Holidays</li> <li>✓ Friday</li> <li>✓ Ignore Holidays</li> </ul> | Start and<br>Start V<br>End V | End dates<br>2010-11-08 3<br>2010-11-12 3          |                                                                                                    |
|                                                                              | Schedule Type                                                                      | • Normal                                                                                                    | 00                            | DSS                                                | 3                                                                                                    |
|                                                                              | Normal Times<br>ON Time<br>● 1 05:00<br>00:00 01:00 02:00 0<br>01:00 01:00 02:00 0 | E ♥ OFF Time<br>18:00 ⑦<br>3:00 04:00 05:00 06:00 07:00 06:00 09:00 10:00<br>■ = €                                                                        | Heartbeats                    | 00 19:00 20:00 21:00 2<br>19:00 20:00 21:00 2<br>0 | 3:00 <sup>24:00</sup>                                                                                                    |
|                                                                              | Action Type                                                                        | ⊙ Set a Variable                                                                                                    | ○ Send a Message              | O Action List                                      |                                                                                                    |
|                                                                              | ON Action                                                                          | Variable Name<br>Value                                                                                                    | SYS.Registers.Register.       |                                                    |                                                                                                    |
|                                                                              |                                                                                    | Variable Name                                                                                                    | SYS.Registers.Register.       |                                                    | <ul> <li>Image: A start of the start of the start of</li></ul> |
|                                                                              |                                                                                    |                                                                                                    |                               | 🛃 Local intranet                                   | 🖓 🔹 🔍 100% 🔹 💡                                                                                                    |

Select **Back** and navigate back to the **Main Menu**. Click on the **Holidays** button and the screen below will appear. This view is a holiday planner for the current year and the year after. Note how the planner shows the currently set holiday dates highlighted.

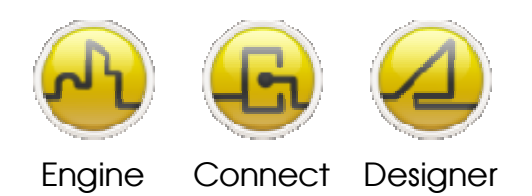

#### **OPENDIEM TRAINING EXERCISE 13**

| 🖉 Web Based Configuration - Windows                                          | Intern   | et Exp | plorer |            |            |   |            |             |      |                   |     |            |            |      |       |                 |            |       |              |         |            |              |       |           |        |         |                             |
|------------------------------------------------------------------------------|----------|--------|--------|------------|------------|---|------------|-------------|------|-------------------|-----|------------|------------|------|-------|-----------------|------------|-------|--------------|---------|------------|--------------|-------|-----------|--------|---------|-----------------------------|
| 😋 🕞 🗢 🙋 http://127.0.0.1/opendiem/v                                          | vbc/wbc. | aspx   |        |            |            |   |            |             |      |                   |     |            |            |      | *     |                 | <b>4</b> 9 | ×     | 😽 G          | ioogle  |            |              |       |           |        |         | <b>P</b> -                  |
| <u>File E</u> dit <u>V</u> iew F <u>a</u> vorites <u>T</u> ools <u>H</u> elp |          |        |        |            |            |   |            |             |      |                   |     |            |            |      |       |                 |            |       |              |         |            |              |       |           |        |         |                             |
| 🚖 Favorites 🛛 🚖                                                              |          |        |        |            |            |   |            |             |      |                   |     |            |            |      |       |                 |            |       |              |         |            |              |       |           |        |         |                             |
| See Web Based Configuration                                                  |          |        |        |            |            |   |            |             |      |                   |     |            |            |      |       |                 |            |       |              |         |            |              |       | - 🖶       | · E    | ige 🕶   | T <u>o</u> ols <del>+</del> |
|                                                                              |          |        |        | -          | -          |   |            |             | -    | -                 | -   | -          | -          | -    | -     | -               | -          | -     | -            | 10      |            | -            | _     | -         |        | _       | <u>^</u>                    |
|                                                                              |          |        |        |            |            |   |            |             |      |                   |     |            |            |      |       |                 |            |       |              | L       | 3)         |              |       |           | Guest  | Log     | off                         |
|                                                                              |          |        |        |            |            |   |            |             |      |                   |     |            |            |      |       |                 |            |       | P.           | 5       | ح          | 4            |       | LIV       | /e Dat | a   vvi | SC                          |
|                                                                              | _        |        |        |            |            |   |            |             |      |                   |     |            |            |      |       |                 |            |       |              |         |            |              |       |           |        |         |                             |
| Schedules                                                                    | Но       | lid    | ays    | S          |            |   |            |             |      |                   |     |            |            |      |       |                 |            |       |              |         |            |              |       |           |        |         |                             |
|                                                                              |          |        |        |            |            |   |            |             |      |                   |     |            |            |      |       |                 |            |       |              |         |            |              |       |           |        |         |                             |
| Holidays                                                                     | Thi      | s Y    | ear    |            |            |   |            |             |      |                   |     |            |            |      |       |                 |            |       |              |         |            |              |       |           |        |         |                             |
|                                                                              |          | MI     | r w    | TF         | <b>S</b> 5 | M | τν         | νT          | F    | s s               | м   | ти         | νт         | F    | S S   | м               | Т          | тw    | F            | S       | SM         | Т            | W 7   | F         | S S    | M 1     | a                           |
| Action Lists                                                                 | Jan      |        |        | 1          | 2 3        | 4 | 5 6        | 5 7         | 8    | 9 10              | 11  | 12 1       | 3 14       | 15   | 16 17 | 7 18            | 19         | 20 2  | 1 22         | 23      | 24 25      | 5 26         | 27 2  | 8 29      | 30 31  |         |                             |
|                                                                              | Feb      | 1 2    | 23     | 4 5        | 6 7        | 8 | 9 1        | 0 11        | 12 1 | 13 14             | 15  | 16 1       | 7 18       | 19   | 20 2: | 1 22            | 23         | 24 2  | 5 26         | 27      | 28         | 30           | 31    |           |        |         |                             |
| Times                                                                        | Apr      | 1 4    | 2 3    | 1 2        | 3 4        | 5 | 6 7        | 7 8         | 9 1  | 10 11             | 12  | 13 1       | 4 15       | 16   | 17 18 | 3 19            | 20         | 21 2  | 2 23         | 24      | 25 26      | 5 27         | 28 2  | 9 30      |        |         |                             |
|                                                                              | May      | _      |        |            | 1 2        | 3 | 4 5        | 5 6         | 7    | 89                | 10  | 11 1       | 2 13       | 14   | 15 16 | 5 17            | 18         | 19 2  | 21           | 22      | 23 24      | 1 25         | 26 2  | 7 28      | 29 30  | 31      |                             |
| Overview                                                                     | Jun      |        | 1 2    | 3 4        | 56         | 7 | 8 9        | ) 10<br>7 8 | 11 1 | 12 13             | 14  | 15 1       | 6 17       | 18   | 19 20 | 21              | 22         | 23 2  | 4 25         | 26      | 27 28      | 3 29         | 30    | 0 30      | 31     |         |                             |
|                                                                              | Aug      |        | L      | 1 2        | 1          | 2 | 3 4        | 1 5         | 6    | 7 8               | 9   | 10 1       | 1 12       | 13   | 14 19 | 5 16            | 17         | 18 1  | 9 20         | 21      | 22 23      | 3 24         | 25 2  | 6 27      | 28 29  | 30 3    | 1                           |
|                                                                              | Sep      |        | 1      | 2 3        | 4 5        | 6 | 7 8        | 3 9         | 10 1 | 1 12              | 13  | 14 1       | 5 16       | 17   | 18 19 | <del>)</del> 20 | 21         | 22 2  | 3 24         | 25      | 26 27      | 7 28         | 29 3  | 0         |        |         |                             |
|                                                                              | Oct      |        |        | 1          | 2 3        | 4 | 5 6        | 5 7         | 8    | 9 10              | 11  | 12 1       | 3 14       | 15   | 16 17 | 7 18            | 19         | 20 2  | 1 22         | 23      | 24 25      | ś 26         | 27 2  | 8 29      | 30 31  |         |                             |
|                                                                              | Nov      | 1 2    | 2 3    | 4 5        | 6 7        | 8 | 9 1        | 0 11        | 12 1 | 13 14             | 15  | 16 1       | 7 18       | 19   | 20 2: | 1 22            | 23         | 24 2  | 5 26         | 27      | 28 29      | ) 30<br>7 20 | 20 2  | 0 21      |        |         |                             |
|                                                                              | Dec      |        |        | 2 3        |            |   | 1          | 1 2 1       | 1011 | 11 12             | 113 | 14 1       | 5/10       | 11/1 | 10 11 | 20              | 21         | 22 2  | 24           | 20      | 20 27      | 120          | 29 3  | 0   31    |        |         | -                           |
|                                                                              |          |        |        |            |            |   |            |             |      |                   |     |            |            |      |       |                 |            |       |              |         |            | 6            | ist V | iew       | M      | enu     |                             |
|                                                                              |          |        |        |            |            |   |            |             |      |                   |     |            |            |      |       |                 |            |       |              |         |            |              | 191 1 |           |        |         | · •                         |
|                                                                              |          |        |        |            |            |   |            |             |      |                   |     |            |            |      |       |                 |            |       |              |         |            |              |       |           |        |         |                             |
|                                                                              | Nex      | xt \   | /ea    | r          |            |   |            |             |      |                   |     |            |            |      |       |                 |            |       |              |         |            |              |       |           |        |         |                             |
|                                                                              |          |        | -      | <b>T F</b> |            |   | <b>T</b> 1 |             | -    |                   |     | <b>T</b> 1 | <b>v T</b> |      | 0 0   |                 | -          | 141 7 |              |         | <b>C N</b> |              | 144   |           | 0.0    |         | ali                         |
|                                                                              | Jan      | M      | VV     | I F        | 1 2        | 3 | 4 5        | 5 6         | 7    | <b>3</b> 3<br>8 9 | 10  | 11 1       | 2 13       | 14   | 15 16 | 5 17            | 18         | 19 2  | 2 21         | 22      | 23 24      | 1 25         | 26 2  | 7 28      | 29 30  | 31      |                             |
|                                                                              | Feb      | 1      | 1 2    | 3 4        | 5 6        | 7 | 8 9        | 10          | 11 1 | 12 13             | 14  | 15 1       | 6 17       | 18   | 19 20 | 21              | 22         | 23 2  | 4 25         | 26      | 27 28      | 3            | 11-   |           |        |         |                             |
|                                                                              | Mar      | 1      | 1 2    | 3 4        | 56         | 7 | 8 9        | 9 10        | 11 1 | 12 13             | 14  | 15 1       | 6 17       | 18   | 19 20 | 21              | 22         | 23 2  | 4 25         | 26      | 27 28      | 3 29         | 30 3  | 1         |        |         |                             |
|                                                                              | Apr      |        |        | 1          | 2 3        | 4 | 5 6        | 5 7         | 8    | 9 10              | 11  | 12 1       | 3 14       | 15   | 16 17 | 7 18            | 19         | 20 2  | 1 22         | 23      | 24 25      | 5 26         | 27 2  | 8 29      | 30     |         | _                           |
|                                                                              | May      |        |        |            | 1          | 2 | 3 4        | 1 5         | 6    | 7 8               | 9   | 10 1       | 1 12       | 13   | 14 19 | 5 16            | 17         | 18 1  | 9 20         | 21      | 22 23      | 3 24         | 25 2  | 6 27      | 28 29  | 30 3    | 1                           |
|                                                                              | Jun      |        | 1      | 2 3        | 4 5        | 6 | 78         | 59<br>57    | 10 1 | 9 10              | 13  | 14 1       | 5 16       | 17   | 18 19 | 20<br>7 18      | 19         | 22 2  | 3 24<br>1 22 | 25      | 26 27      | / 28         | 29 3  | 0<br>8 20 | 30 31  |         |                             |
|                                                                              |          |        |        |            |            |   |            |             |      |                   |     |            |            |      |       |                 |            |       |              | Local i | intrane    | et           |       | 4         | - 6    | 100%    | ۰. <del>-</del>             |

Click on a date, in the planner and you will be prompted to give the holiday a name, select **OK** and the new holiday will be stored and shown highlighted in the planner.

| Explorer User Prompt                                     |              |
|----------------------------------------------------------|--------------|
| NS<br>Script Prompt:<br>Enter a name for the new holiday | OK<br>Cancel |
| Summer Vacation                                          |              |

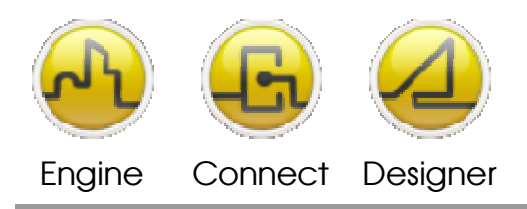

Only single holiday dates may be added in this way, to add a range of holiday days click on **List View** and the screen below will appear, give the holiday a name and select a range of dates to include for the holiday period from the pop-up calendars.

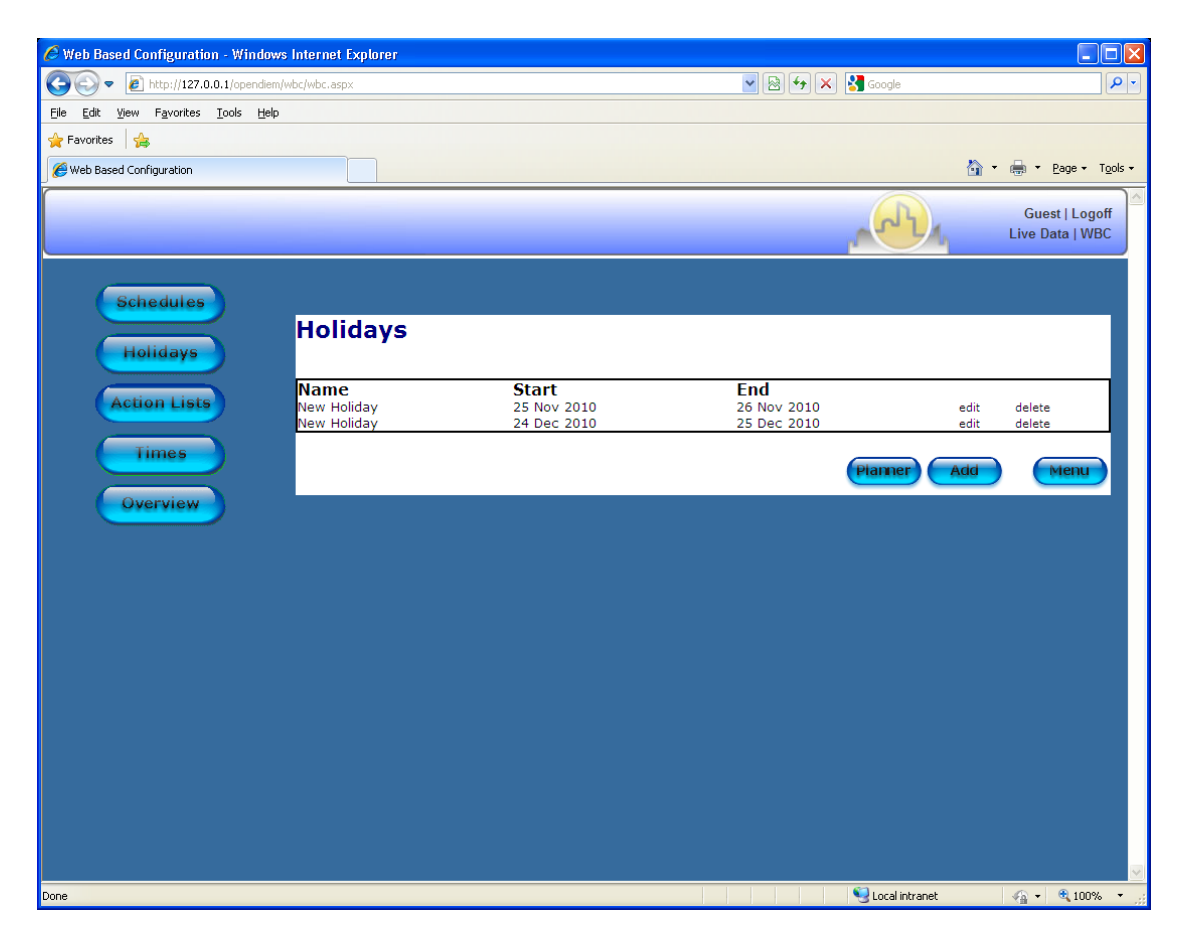

To delete a holiday simply click on a holiday date in the planner, a prompt will appear requesting confirmation for removing the holiday. Holiday ranges of one or more days can be deleted in this way.

| Microso | ft Internet Explorer 🛛 🔀                                                            |
|---------|-------------------------------------------------------------------------------------|
| ?       | Summer Vacation<br>Are you sure you want to remove this holiday from the Scheduler? |
|         | OK Cancel                                                                           |

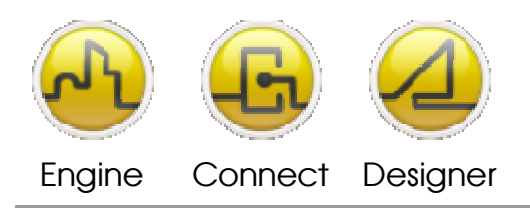

Navigate back to the Chronos main screen and click on **Action Lists**, a screen similar to the one below will appear, click on the delete link next to an action list to delete it or click on an action list name to edit it.

| 🌈 Web Based Configuration - Windows Intern                                   | et Explorer |                                                                                                    |                                   |
|------------------------------------------------------------------------------|-------------|----------------------------------------------------------------------------------------------------|-----------------------------------|
|                                                                              | aspx        | 💌 🗟 👉 🗙 Google                                                                                                  |                                   |
| <u>File E</u> dit <u>V</u> iew F <u>a</u> vorites <u>T</u> ools <u>H</u> elp |             |                                                                                                    |                                   |
| 🚖 Favorites 🛛 🚕                                                              |             |                                                                                                    |                                   |
| 🥖 Web Based Configuration                                                    |             |                                                                                                    | 🟠 🔹 🖶 🔹 Page 🕶 T <u>o</u> ols 🕶   |
|                                                                              |             |                                                                                                    | Guest   Logoff<br>Live Data   WBC |
| Action Lists                                                                 |             |                                                                                                    |                                   |
| Name                                                                         | Description | Actions                                                                                                    |                                   |
|                                                                              |             |                                                                                                    | Add Back                          |
|                                                                              |             |                                                                                                    | M                                 |
|                                                                              |             | Second Second Second Second Second Second Second Second Second Second Second Second Second Second Second Second | net 🦓 👻 🥄 100% 🔻 🛒                |

Click on an action list name and the details for the action list will show, click on the action type link to edit an individual item, the **delete** link will delete the individual action list variable and the **Add** button will allow you to add an additional action list item.

Clicking on **Add** or an **Action Type** variable will show a screen similar to the one below where the item can be edited. Investigate adding different action list items and verify that they operate as expected.

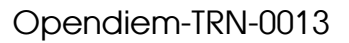

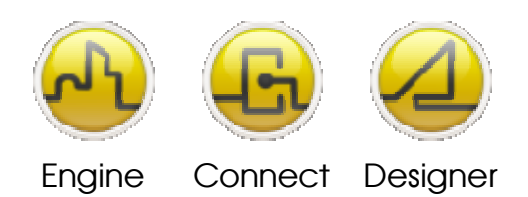

| 🌈 Web Based Configuration - Win                                 | dows Internet Explorer |                  |                                   |
|-----------------------------------------------------------------|------------------------|------------------|-----------------------------------|
| 💽 🗢 🙋 http://127.0.0.1/open                                     | diem/wbc/wbc.aspx#     | 💌 🗟 👉 🗙 🚼 Google | P-                                |
| <u>File E</u> dit <u>V</u> iew F <u>a</u> vorites <u>T</u> ools | Help                   |                  |                                   |
| 🚖 Favorites 🛛 👍                                                 |                        |                  |                                   |
| 🥖 Web Based Configuration                                       |                        |                  | 🟠 🔹 🖶 👻 Page + Tools +            |
|                                                                 |                        |                  | Guest   Logoff<br>Live Data   WBC |
| Cot o Veriable                                                  | ê durana d             |                  |                                   |
| Set a Variable                                                  | Advanced               |                  |                                   |
| ON Event Action<br>Variable Name                                |                        |                  |                                   |
| Value to set to                                                 |                        |                  |                                   |
| <u>OFF Event Action</u><br>Variable Name<br>Value to set to     |                        |                  |                                   |
| Value to set to                                                 |                        |                  |                                   |
|                                                                 |                        |                  | OK Cancel                         |
|                                                                 |                        | Stocal intranet  | 🖓 🔹 🔍 100% 💌 🛒                    |

Navigate back to the Chronos main screen and select the Times button, a screen similar to the one below will appear. This view presents the time schedules in a graphical format, experiment with changing the times, up to four sets of time settings sliders can appear on each schedule, depending on the settings of the individual Schedule.

| 🖉 Web Based Configuration - Windows Internet Explorer                                                                   |                                      |
|----------------------------------------------------------------------------------------------------|--------------------------------------|
| 🚱 🕤 💌 🔊 http://127.0.0.1/opendiem/wbc/chronschedules2.html?CHRON                                                        | Google                               |
| <u>Elle E</u> dit <u>Vi</u> ew F <u>a</u> vorites <u>T</u> ools <u>H</u> elp                                            |                                      |
| A Favorites                                                                                                    |                                      |
| C Web Based Configuration                                                                                               | 🏠 ▾ 🖶 ▾ Page ▾ Tools ▾               |
|                                                                                                    | Guest   Logoff<br>Live Data   WBC    |
|                                                                                                    | Expand All   Collapse All            |
| Service: CHRON Standard Time                                                                                            |                                      |
| 00:00 01:00 02:00 03:00 04:00 05:00 06:00 07:00 08:00 09:00 10:00 11:00 12:00 13:00 14:00 15:00 16:00 17:00 18:00 19:00 | 2 <sup>20:00</sup> 21:00 23:00 24:00 |
|                                                                                                    | Save Back                            |
| Produced on Monday, Nover                                                                                               | NDER 06, 2010 12:17:17 PM            |

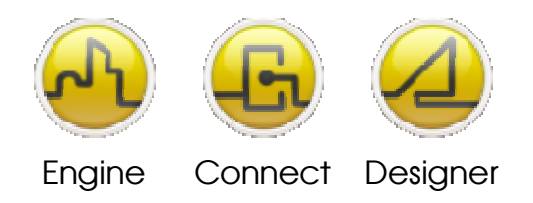

# **OPENDIEM TRAINING EXERCISE 13**

# Schedule Overview

|                                 |              |                |              |                      |               |               |               |               |               |               |               |               |               | ~             | P.            |               | Guest   Lo<br>Live Data   V |
|---------------------------------|--------------|----------------|--------------|----------------------|---------------|---------------|---------------|---------------|---------------|---------------|---------------|---------------|---------------|---------------|---------------|---------------|-----------------------------|
| Overviev                        | N            |                |              |                      |               |               |               |               |               |               |               |               |               |               | E             | cpand All     | Collapse All                |
| Service: CHRON                  | Std.<br>Time | Yester.<br>Sun | Today<br>Mon | Tomor.<br>Tue        | Day 02<br>Wed | Day 03<br>Thu | Day 04<br>Fri | Day 05<br>Sat | Day 06<br>Sun | Day 07<br>Mon | Day 08<br>Tue | Day 09<br>Wed | Day 10<br>Thu | Day 11<br>Fri | Day 12<br>Sat | Day 13<br>Sun | Day 14<br>Mon               |
| etest                           |              |                |              |                      |               |               |               |               |               |               |               |               |               |               |               |               |                             |
|                                 |              |                |              |                      |               |               |               |               |               |               |               | Deed          |               |               | Re            | fresh         | Menu                        |
| Day out of sci<br>Day Active wi | hedule       | or Sche        | edule no     | ot enable<br>N Event | 9             |               |               |               |               |               |               | Prod          | ucea on i     | donday, N     | lovember      | 08,2010       | 12:25:47 PM                 |
| Day Active wi                   | th Hea       | rtBeat o       | on ON E      | vent                 |               |               |               |               |               |               |               |               |               |               |               |               |                             |
| Day Active, T                   | empora       | ary mod        | ified by     | Boost o              | r Advand      | e             |               |               |               |               |               |               |               |               |               |               |                             |
| Day Inactive                    | withou       | t HeartE       | Beat on      | OFF Eve              | ent           |               |               |               |               |               |               |               |               |               |               |               |                             |
|                                 |              |                |              |                      |               |               |               |               |               |               |               |               |               |               |               |               |                             |
| Day Inactive                    | with He      | eartBeat       | t on OFI     | F Event              |               |               |               |               |               |               |               |               |               |               |               |               |                             |

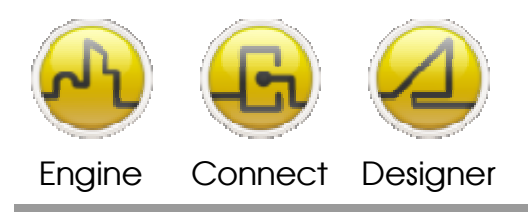

# **Chronos Project Tree Extensions**

Chronos project tree extensions make it possible to view the status of Chronos schedules from within an Opendiem screen. It is also possible to set time schedules using standard Opendiem components such as direct edit buttons, sliders etc. In this section we will add some Chronos data to an Opendiem screen for viewing the current schedule state and also construct some controls to allow us to set Chronos times in an Opendiem screen.

| Number | Name            | Description                                                                                                    | Read/Write        |
|--------|-----------------|----------------------------------------------------------------------------------------------------|-------------------|
| 1      | Next Event Due  | The number of minutes to the next scheduled Chronos event for this item.                                                                                                    | Read Only         |
| 2      | Next Event Time | The time and date of the next scheduled Chronos event for this item.                                                                                                    | Read Only         |
| 3      | Status          | The current status of this Chronos schedule.         Value       State         0       Off         1       On         2       N/A Error         3       1 - shot event         4       Expired         5       Disabled | Read Only         |
| 4      | Enabled         | Enabled status of this Chronos schedule .       Value     State       0     Disabled       1     Enabled                                                                                                    | Read and<br>Write |
| 5      | On/Off Times    | The On / Off Times for each schedule.           Name         State           Time of event expressed in minutes from                                                                                                    | Read and<br>Write |

The Chronos information available through the project tree for each schedule is:

Start the Opendiem Browser service and expand the project tree to reveal the Chronos tree data as shown below, drag the various Chronos items onto the Browser view pane to show their current values:

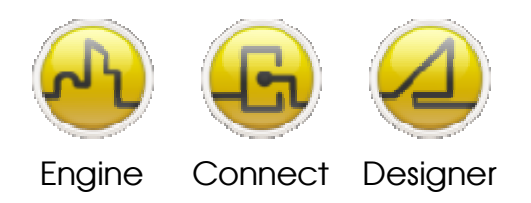

#### **OPENDIEM TRAINING EXERCISE 13**

| 🕸 Browser - (BROWSER)                                                                                                    |        |                            |                                         |                            |                    |          |            |        |
|----------------------------------------------------------------------------------------------------|--------|----------------------------|-----------------------------------------|----------------------------|--------------------|----------|------------|--------|
| <u>File View Tools H</u> elp                                                                                                    |        |                            |                                         |                            |                    |          |            |        |
| Server     Orivers     Orivers     Orivers     Orivers     Orivers     Orivers     Orivers     Orivers     Orivers     Orivers     Orivers     Orivers     Orivers     Orivers     Orivers     Orivers     Orivers     Orivers     Orivers     Orivers | ~      | Variable<br>CHROI<br>CHROI | e<br>N.Schedules.SO.<br>N.Schedules.SO. | On Time 1.Minute<br>Status | Valu<br>0<br>1 (0) | e<br>N)  |            |        |
| Client Services<br>DELME_LOG<br>ALARMS<br>BROWSER<br>CHRON                                                                                                    |        |                            |                                         |                            |                    |          |            |        |
| Schedules<br>Schedules<br>So<br>Next Event Due<br>Next Event Time<br>Status<br>Enabled<br>Enabled<br>Full Mins<br>Minute<br>On Time 1<br>On Dime 2                                                                                                    |        |                            |                                         |                            |                    |          |            |        |
|                                                                                                    |        | ID                         | Date/Time                               | Group                      | Source             | Message  |            | Status |
| ⊡ Grime 3<br>⊡ Q Off Time 3                                                                                                    |        |                            |                                         |                            |                    |          |            |        |
| ⊕ OffTime 4                                                                                                    |        |                            |                                         |                            |                    |          |            |        |
| i ⊡ Yesterday<br>i ⊡ Today                                                                                                    |        |                            |                                         |                            |                    |          |            |        |
| ⊕ Tomorrow<br>⊕ Day 2                                                                                                    |        |                            |                                         |                            |                    |          |            |        |
| . ⊡ Day3                                                                                                    |        |                            |                                         |                            |                    |          |            |        |
| ⊞ ag uay u<br>⊕ Day 5                                                                                                    |        |                            |                                         |                            |                    |          |            |        |
| ⊞                                                                                                    |        |                            |                                         |                            |                    |          |            |        |
| i∄ - <u>0</u> Day8<br>∓ - <u>0</u> Day9                                                                                                    |        |                            |                                         |                            |                    |          |            |        |
| ⊡ Day 10                                                                                                    |        |                            |                                         |                            |                    |          |            |        |
| H Day II                                                                                                    | ~      |                            |                                         |                            |                    |          |            |        |
| CHBON Schedules S0 On Time 1 Hour (OnTimeHou                                                                                                    | n) - F | l<br>lours of f            | 1N time                                 |                            |                    | Alarms=0 | Alarm Grou | ups=0  |

# Using the data in an Opendiem Screen

The above information can easily be accessed in an Opendiem Screen and is exposed in the project tree within Designer. As an exercise, place some of the above Chronos items onto a new Opendiem Designer screen as shown in the screen below. Preview the data in a web browser.

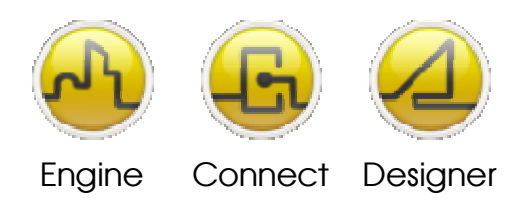

#### **OPENDIEM TRAINING EXERCISE 13**

| Design: New Design 1                                                                                                    | Project Explorer (Connected)                                                                                                    |
|----------------------------------------------------------------------------------------------------|----------------------------------------------------------------------------------------------------|
| Next Event Due: 3v<br>Next Event Time: 3v<br>Status: 3v<br>Enabled: 3v<br>On Time (In Minutes): 3v<br>On Time Hours: 3v<br>On Time Hours: 3v | Server<br>Services<br>Divess<br>Divess<br>Dive |

#### **Editing Chronos tree data**

This Chronos data may be edited within an Opendiem screen in a number of ways, the following exercises illustrate two methods of setting times. Why not test your skills and build the controls using your Designer skills. If you need help then follow the section below.

# Editing Start / Stop Times Using Direct Edit Buttons

Add a direct edit function to the Start Hours and Start Minutes. Use the Min and Max Value parameters to limit the range of permissible values as shown:

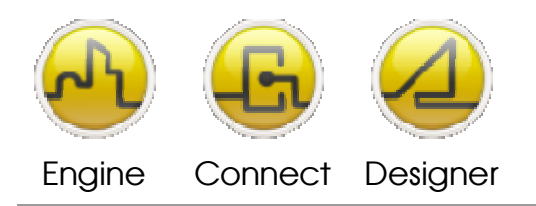

#### **OPENDIEM TRAINING EXERCISE 13**

| Object Properties                                                                                                    | Object Properties                                                                                                    |
|----------------------------------------------------------------------------------------------------|----------------------------------------------------------------------------------------------------|
| Caption: On Time Hours: %v<br>Vertical: Centre  Display Format:<br>Horizontal: Centre Font Size: 12 Italic Bold Underline | Label Style<br>Engineering Caption: 2t<br>Spin Dials Min Value: 0 Max Value: 23 Change: 1<br>Direct Edit<br>Edit dialog Coelaub<br>Scroll Large Labels |
| Tag: CHRONOS.SCHEDULES.SO.ON TIME 1.Hour                                                                                  | Cancel Help                                                                                                    |

# Editing Start / Stop Times Using a Slider

Using a slider on the Full Mins parameter allows us to construct a slider to change the Start / Stop times in a user friendly way. Add a slider object to the Full Mins. Use the Min and Max parameters to limit the range of permissible values.

| Design: New Design 1                                                                                                    |             |       | Project Explorer (Connected)                                                                                                    |
|----------------------------------------------------------------------------------------------------|-------------|-------|----------------------------------------------------------------------------------------------------|
| Next Event Due: %v<br>Next Event Time: %v<br>Statu:: %v<br>Enabled: %v<br>On Time (In Minutes): %v<br>On Time Hours: %v<br>On Time Hours: %v<br>On Time Minutes: %v | 00.00 12.00 | 23:59 | Server<br>Drivers<br>Drivers<br>Data Services<br>Client Services<br>Client Services<br>Client Services<br>Client Services<br>Client Services<br>Client Services<br>Solution<br>Solution<br>Status<br>Enabled<br>Don Time 1<br>Full Minute<br>Don Time 2<br>Doff Time 2<br>Doff Time 3<br>Doff Time 3<br>Doff Time 4 |

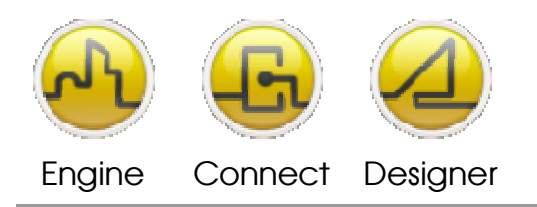

#### **OPENDIEM TRAINING EXERCISE 13**

| Object<br>General | Object Properties |             |              |                |                        |    |
|-------------------|-------------------|-------------|--------------|----------------|------------------------|----|
|                   | From:<br>To:      | 0           | Min:<br>Max: | 0              | I Editable<br>Steps: 0 |    |
| Tag:              | CHRONO            | S.SCHEDULES | .SO.ON TI    | ME 1.Full Mins |                        | j  |
| 1                 | From:<br>To:      | 0           | Min:<br>Max: | 0              | Editable<br>Steps: 0   |    |
| Tag:              |                   |             |              |                | <b>V</b>               | IJ |
|                   |                   |             | OK           | Apply          | Cancel Help            |    |

# Chronos AutoHolidays

Chronos AutoHolidays provide a way of adding instant variable length holidays as click actions from an Opendiem Screen. This feature is extremely useful for situations where an unforeseen holiday such as a 'Snow Day' at a school is required giving the facility manager a one click holiday that will automatically expire.

#### How AutoHolidays work.

The Chronos AUTOHOLIDAY system message can be used to set an instant holiday of user defined length and user defined name using the following command and syntax:

Message to: CHRONOS

'AUTOHOLIDAY 10, My Holiday Name'

```
'AUTOHOLIDAY [Length], [Name]'
```

Where Length is the holiday duration in days. The Length must be between 1 and 1000. Name is the name you wish to call this holiday. The Name gets truncated at 50 characters.

#### Setting a AutoHoliday using Opendiem Messenger.

First we will us the Opendiem Messenger service to send an Opendiem system message to Chronos. The Messenger service is a useful tool for setting up and testing Opendiem Messages.

Add the Messenger service to your Opendiem project.

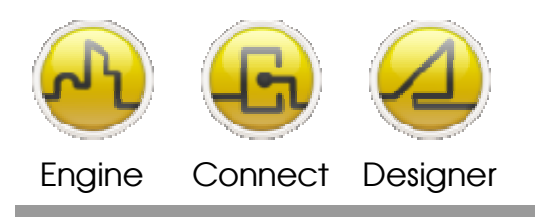

#### **OPENDIEM TRAINING EXERCISE 13**

Double click Messenger to start. Right click on the form and select Add Message...

| 🗞 Messenger - (MSG)           |                     |           |  |  |
|-------------------------------|---------------------|-----------|--|--|
| File Edit View Tools Helj     | D                   |           |  |  |
| Name                          | Description         | Service K |  |  |
|                               |                     |           |  |  |
| D Add Messa                   | ane                 |           |  |  |
| C Edit Messa                  | 00e                 |           |  |  |
| X Delete Me                   | ssage               |           |  |  |
| B Duplicate I                 | Veccene             |           |  |  |
|                               |                     |           |  |  |
| Send Me                       | ssage Now           |           |  |  |
|                               |                     |           |  |  |
| <                             | )                   | >         |  |  |
| 11/8/2010 12:40:05 PM: (*) => | (*) 'SERVICE-START' | ~         |  |  |
|                               |                     |           |  |  |
|                               |                     |           |  |  |
| e                             |                     | ×         |  |  |
|                               | 0.4                 |           |  |  |

Enter a name and an optional description for the message as shown. For the service key enter CHRON or the keyname that you gave Chronos when you added Chronos to your project. In the message enter AUTOHOLIDAY followed by the duration and the name of your holiday as shown below.

| Edit Messag  | e 🔀                      |
|--------------|--------------------------|
| Name:        | New Message              |
| Description: | Description Here         |
|              |                          |
| Service Key: | CHRON                    |
| Message:     | Special Message or Event |
|              |                          |
|              | OK Cancel                |

The system message will be added to the Messenger service as shown. Open Chronos and select the Holiday tab so that you can view the results of your message. Next, right click on the message and select **Send Message Now.** The new holiday will be added into Chronos.

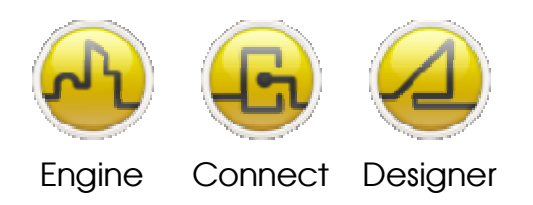

#### **OPENDIEM TRAINING EXERCISE 13**

| 💀 Messenger - (MSG)         |                                                        |           | ×                                   |  |
|-----------------------------|--------------------------------------------------------|-----------|-------------------------------------|--|
| File Edit View Tools Help   |                                                        |           |                                     |  |
| Name                        | Description                                            | Service K | Message                             |  |
| 🤜 My AutoHoliday            | This message will start a Chrono                       | CHRON     | AUTOHOLIDAY 2, My New Auto Holiday! |  |
|                             | Add Message                                            |           |                                     |  |
|                             | Edit Message                                           |           |                                     |  |
| ×.                          | Delete Message                                         |           |                                     |  |
| <b>D</b>                    | Du <u>p</u> licate Message                             |           |                                     |  |
| =                           | 5end Message Now                                       |           |                                     |  |
|                             |                                                        |           |                                     |  |
|                             |                                                        |           |                                     |  |
|                             |                                                        |           |                                     |  |
|                             |                                                        |           |                                     |  |
|                             |                                                        |           |                                     |  |
|                             |                                                        |           |                                     |  |
| Message sent to CHRON at 23 | Message sent to CHRON at 23/03/2004 20:12:44 1 Message |           |                                     |  |

# Using AutoHolidays data in an Opendiem Screen

An AutoHoliday can easily be added to an Opendiem Screen using a click action on an object such as a button:

Exercise example 1

To add a AutoHoliday to a Chronos instance with Keyname CHRON using a click action configured in an Opendiem Screen.

Open the Opendiem HTML page for your project and check the JavaScript section (excerpt shown below) and check for the presence of a section with a function sendMessage shown in red below. If the function does not exist enter it into your HTML.

```
<HTML>
<HEAD>
<HEAD>
<META NAME="GENERATOR" Content="Opendiem Designer 2.3">
<TITLE>Building Clouds :: Opendiem Demonstration</TITLE>
<SCRIPT LANGUAGE=JAVASCRIPT TYPE="TEXT/JAVASCRIPT">
<!--
function message(source, msg) {
    function sendMessage(dest,msg) {
        OpendiemClient.post(dest,msg)
    }
function action(page) {
        actionWin=window.open(page,'actionWin')
}</pre>
```

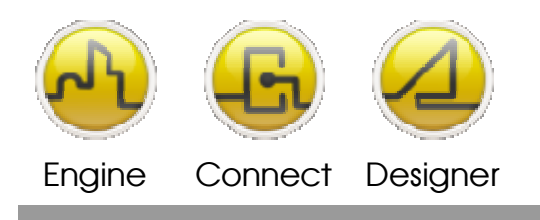

**OPENDIEM TRAINING EXERCISE 13** 

function newbrowser(page) { browserWin=window.open(page, 'browserWin') } function onReady() { } function onValue(tag, value, units, id) { ļ function user(page) { userpwd=window.open(page,'userpwd','menubar=no,toolbar=no,location=no,scrollbars=no,wid th=380, height=260') } // --> </SCRIPT>

Create a new Opendiem Designer screen and add a button or other clickable object as shown:

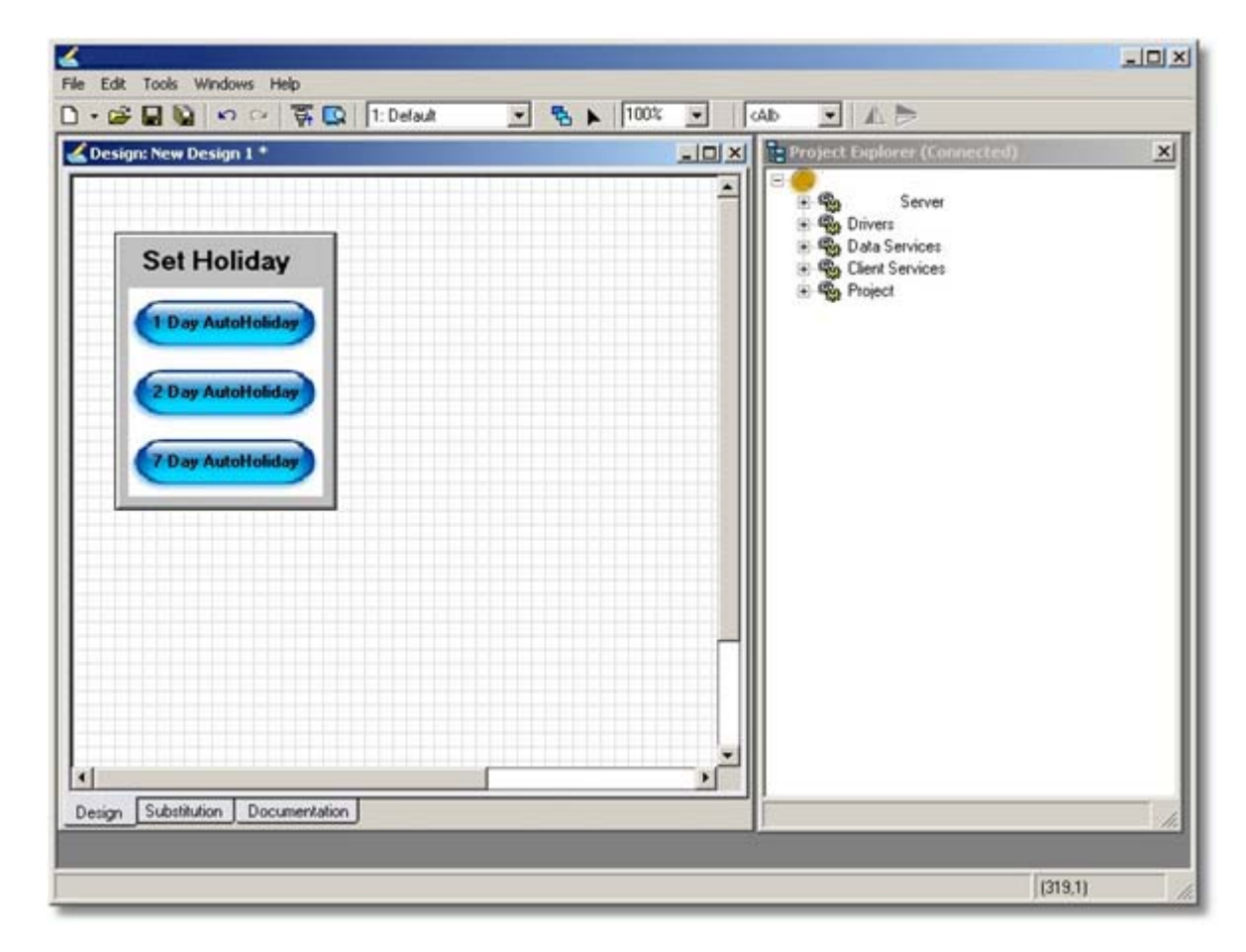

Add a Click Action and in the Hyperlink section add a JavaScript link with the text:

sendMessage("CHRON", "AUTOHOLIDAY 1, My Second AutoHoliday")

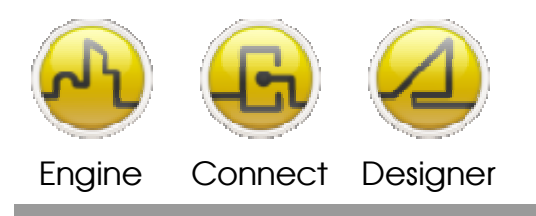

**OPENDIEM TRAINING EXERCISE 13** 

where "CHRON" is the Chronos service keyname and "AUTOHOLIDAY" is the command, "1" is the holiday duration and "My Second AutoHoliday" is the name of the new holiday.

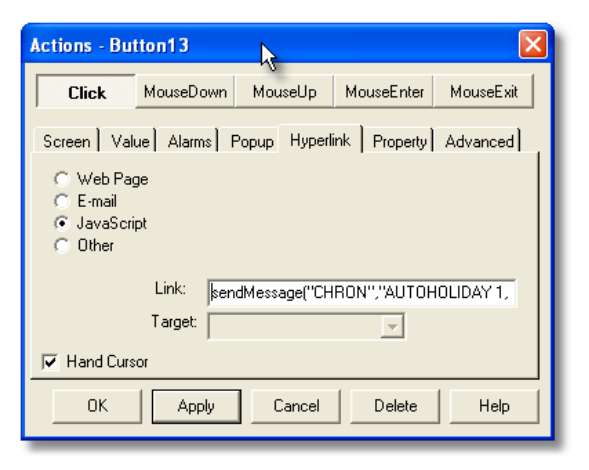

When a button is clicked in the Opendiem screen the holiday is added instantly and any Chronos schedules will be affected by the new holiday setting immediately. Check your AutoHoliday works as expected.

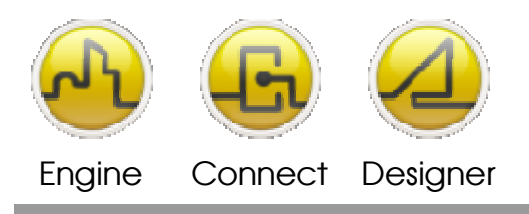

#### **OPENDIEM TRAINING EXERCISE 13**

# **Details of Chronos Operation**

Chronos is a stateless scheduler, for example: when times within a schedule overlap, the last action event to occur is the one that is in effect and is the state that heartbeats will follow.

Take the following example, On time 1 is 01:00am so at 01:00am Chronos sets the schedule to ON and the heartbeats are for the ON state. At 02:00am On time 2 occurs and the state is still ON. At 04:00am Off time 1 occurs and the state changes to OFF and the heartbeats follow the off state. Finally at 06:00am Off time 2 occurs and the state remains OFF. The net effect of these scheduled times is that the action is ON from 01:00am until 04:00am when it turns OFF again.

| Event      | Time  | State |
|------------|-------|-------|
| On time 1  | 01:00 | ON 🔴  |
| Off Time 1 | 04:00 | OFF 🚫 |
| On Time 2  | 02:00 | ON 📀  |
| Off Time 2 | 06:00 | OFF 📀 |

This operation is analogous to a mechanical 'Pin wheel clock' where on and off pins are placed on a rotating dial around the edge of the clock, each pin can change the state of the clock until the next pin and transition is reached, however the clock has no concept of which 'state' it is in it simply responds to events.

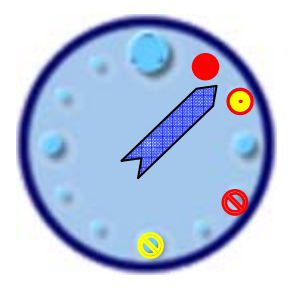

Representation of a mechanical 'pin wheel' clock.

# End of Exercise 13

Opendiem Chronos is a simple yet comprehensive scheduler with an ultra friendly Web based graphical user interface. Chronos complements the complex yet comprehensive scheduling capabilities of the Opendiem Scheduler service. In this exercise we have explored how Chronos is configured and also investigated the Web based graphical interface.

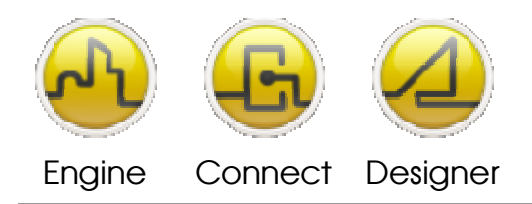

#### **OPENDIEM TRAINING EXERCISE 13**

#### Notes:

#### Version 5.00 November 2010

All Rights Reserved. Copyright © 2010 Building Clouds. Information contained in this document regarding device applications is intended through suggestion only and may be superseded by updates. No representation or warranty is given and no liability is assumed by Building Clouds, Inc. with respect to accuracy or use of such information or infringement of patents arising from such use or otherwise. Use of Building Clouds products as critical components in life support systems is not authorized except with expressly written approval by Building Clouds. No Licenses are conveyed, implicitly or otherwise, under any intellectual property rights.

All Trademarks mentioned herein are the property of their respective companies

Building Clouds 3229 Whipple Road Union City, CA 94587

Email:<u>support@buildingclouds.com</u> http://www.buildingclouds.com